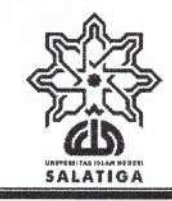

# **KEMENTERIAN AGAMA REPUBLIK INDONESIA**

UNIVERSITAS ISLAM NEGERI (UIN) SALATIGA Jalan Lingkar Salatiga Km. 02, Kec. Sidorejo, Salatiga Telepon (0298) 323706 Faksimili (0298) 323433 Web: uinsalatiga.ac.id E-mail: administrasi@uinsalatiga.ac.id

#### PENGUMUMAN

Nomor: B- 2942 /Un.29/R/PP.00.1/07/2024

tentang

# TEKNIS DAN JADWAL KEGIATAN PRAPERKULIAHAN MAHASISWA BARU UNIVERSITAS ISLAM NEGERI SALATIGA TAHUN AKADEMIK 2024/2025

Bersama ini kami informasikan kepada mahasiswa baru Tahun Akademik 2024/2025 UIN Salatiga bahwa kegiatan praperkuliahan akan dilaksanakan dengan ketentuan sebagai berikut:

# A. Validasi dan Pembaruan Data Sistem Informasi Akademik (SIAKAD)

Hari, tanggal : Rabu s.d. Kamis, 7 s.d. 8 Agustus 2024 Ketentuan :

- Mahasiswa melakukan login ke web SIAKAD melalui laman <u>https://siakad.uinsalatiga.ac.id/</u> menggunakan user Nomor Induk Mahasiswa dan password yang diperoleh dari web Registrasi <u>https://registrasi.uinsalatiga.ac.id</u>.
- 2. Mahasiswa melakukan validasi data pokok terkait dengan pelaporan Pangkalan Data Pendidikan Tinggi (PDDIKTI) melalui menu "Validasi Data Terkait Dikti" pada laman Siakad yang meliputi penulisan nama, tempat lahir, tanggal lahir, Nomor Induk Kependudukan, dan nama Ibu kandung. Bila ada perbedaan penulisan data pokok dalam Siakad dengan data pada Kartu Tanda Penduduk (KTP), maka mahasiswa diharapkan menghubungi Subbag Layanan Akademik melalui nomor 0812-2748-1708 atau 0811-2820-505.
- 3. Mahasiswa meng-update data pribadi melalui menu "Account → Update Biodata TA 2024/2025 Ganjil" meliputi alamat, nomor *handphone*, dan data pribadi lain.
- 4. Pedoman penggunaan aplikasi SIAKAD sebagaimana terlampir.

# B. Placement Test Bahasa Arab dan Bahasa Inggris (Daring)

Jadwal Placement Test Bahasa Arab dan Bahasa Inggris:

| Fakultas, Program Studi                        | Waktu                  |
|------------------------------------------------|------------------------|
| FAKULTAS TARBIYAH DAN ILMU KEGURUAN            | Senin, 12 Agustus 2024 |
| - S1-Pendidikan Agama Islam                    |                        |
| - S1-Pendidikan Bahasa Arab                    |                        |
| - S1-Tadris Bahasa Inggris                     |                        |
| - S1-Pendidikan Guru Madrasah Ibtidaiyah       |                        |
| - S1-Pendidikan Islam Anak Usia Dini (PIAUD)   |                        |
| - S1-Tadris IPA                                |                        |
| - S1-Tadris Matematika                         |                        |
| - S1-Bimbingan dan Konseling Pendidikan Islam  |                        |
| - S1-Sains Data                                |                        |
| FAKULTAS SYARI`AH                              |                        |
| - S1-Hukum Keluarga Islam (Ahwal Syakhshiyyah) |                        |
| - S1-Hukum Ekonomi Syari`ah (Mu`amalah)        |                        |
| - S1-Hukum Tata Negara (Siyasah Syar`iyyah)    |                        |

R

| Fakultas, Program Studi                | Waktu                   |
|----------------------------------------|-------------------------|
| FAKULTAS USHULUDIN, ADAB DAN HUMANIORA | Senin, 12 Agustus 2024  |
| - S1-Bahasa dan Sastra Arab            |                         |
| - S1-Aqidah dan Filsafat Islam         |                         |
| - S1-Perpustakaan dan Sains Informasi  |                         |
| FAKULTAS DAKWAH                        | Selasa, 13 Agustus 2024 |
| - S1-Komunikasi dan Penyiaran Islam    |                         |
| - S1-Pengembangan Masyarakat Islam     |                         |
| - S1-Manajemen Dakwah                  |                         |
| - S1-Psikologi Islam                   |                         |
| - S1-Teknologi Informasi               |                         |
| FAKULTAS USHULUDIN, ADAB DAN HUMANIORA |                         |
| - S1-Ilmu Al-Qur`an dan Tafsir         |                         |
| - S1-Sejarah Peradaban Islam           |                         |
| - S1-Ilmu Hadis                        |                         |
| FAKULTAS EKONOMI DAN BISNIS ISLAM      |                         |
| - S1-Perbankan Syariah                 |                         |
| - S1-Ekonomi Syariah                   |                         |
| - S1-Akuntansi Syariah                 |                         |
| - S1-Manajemen Bisnis Syariah          |                         |
| - S1-Bisnis Digital                    |                         |

#### Ketentuan:

- 1. Mahasiswa mengikuti *Placement Test* Bahasa Arab dan Inggris secara daring melalui laman <u>https://placementtest.uinsalatiga.ac.id/</u> sesuai jadwal hari yang telah ditentukan.
- 2. Mahasiswa diberi kebebasan untuk mengikuti ujian mulai pukul 07:30 s.d. 15:00 WIB.
- 3. Mahasiswa harus mengerjakan soal *Placement Test* sesuai dengan kemampuan masingmasing tanpa membuka referensi atau memperoleh bantuan dari orang lain, sebab *Test* ini bertujuan untuk memetakan kemampuan Bahasa Arab dan Inggris mahasiswa baru, sehingga tidak mempengaruhi nilai atau kelulusan pada mata kuliah tertentu. Ketidakjujuran dalam mengerjakan soal *Placement Test* akan berisiko terhadap diri mahasiswa sendiri dalam proses pembelajarannya di kemudian hari.

# C. Tes Baca Al-Qur'an

Hari, tanggal : Kamis, 15 Agustus 2024 Waktu : 07:30 s.d. 11:45 WIB Ketentuan :

- 1. Mahasiswa harus memastikan nomor *handphone* yang dicantumkan dalam web SIAKAD adalah milik pribadi (bukan milik orang tua) dan terhubung dengan aplikasi *WhatsApp*. Bagi mahasiswa yang nomor *handphone* pada web registrasi belum sesuai ketentuan di atas, maka dapat melakukan update nomor melalui SIAKAD.
- 2. Mahasiswa harus memastikan bahwa tempat mengikuti tes daring terjangkau sinyal internet dengan kualitas yang baik.
- 3. Mahasiswa akan dikelompokkan dalam grup WhatsApp sesuai dengan penguji.
- 4. Tes baca Al-Qur'an dilakukan secara daring dengan menggunakan aplikasi *WhatsApp Video Call* atau aplikasi Zoom.

# D. Pengenalan Budaya Akademik dan Kemahasiswaan (PBAK)

Hari, tanggal : Ahad s.d. Kamis, tanggal 18 s.d. 22 Agustus 2024 Ketentuan lebih lanjut tentang pelaksanaan PBAK dapat dilihat pada akun Instagram @pbakuinsalatiga.

# E. Pengisian Kartu Rencana Studi (KRS)

Hari, tanggal : Senin s.d. Jumat, 26 s.d. 30 Agustus 2024 Ketentuan :

- 1. Pengisian KRS mahasiswa dilaksanakan secara daring melalui web Siakad <u>https://siakad.uinsalatiga.ac.id</u>.
- 2. Mahasiswa wajib mengisi KRS pada jadwal yang telah ditentukan. Mahasiswa yang tidak melakukan pengisian KRS sesuai jadwal, maka namanya tidak akan tercantum dalam daftar peserta kelas.
- 3. Bila mahasiswa mengalami kesulitan dalam pengisian KRS, maka dapat berkonsultasi dengan Kakak Asuh PBAK masing-masing. Data kakak asuh dapat dilihat pada akun Instagram **@pbakuinsalatiga**.

# F. User Education Perpustakaan

Hari, tanggal : Senin s.d. Jumat, 26 s.d. 30 Agustus 2024 Ketentuan :

- 1. Mahasiswa masuk ke web perpustakaan melalui <u>https://perpus.uinsalatiga.ac.id</u>. Kemudian masuk ke menu user education.
- 2. Mahasiswa mengisi data kehadiran sesuai dengan fakultas masing-masing.
- 3. Pedoman lebih lanjut untuk mengikuti user education perpustakaan sebagaimana terlampir.

# G. Kuliah Umum

Hari, tanggal : Rabu, 04 September 2024

Waktu : 07.30 s.d. 11.30 WIB

Ketentuan lebih lanjut untuk mengikuti kuliah umum akan diumumkan melalui laman <u>https://uinsalatiga.ac.id</u>.

# H. Lain-Lain

- 1. Bila ada perubahan jadwal kegiatan pra perkuliahan, maka akan diumumkan melalui web https://uinsalatiga.ac.id.
- 2. Hal-hal yang belum jelas dapat ditanyakan ke Subbag Layanan Akademik melalui nomor 0812-2748-1708 atau 0811-2820-505.

Demikian untuk mendapatkan perhatian dan dilaksanakan sebagaimana mestinya.

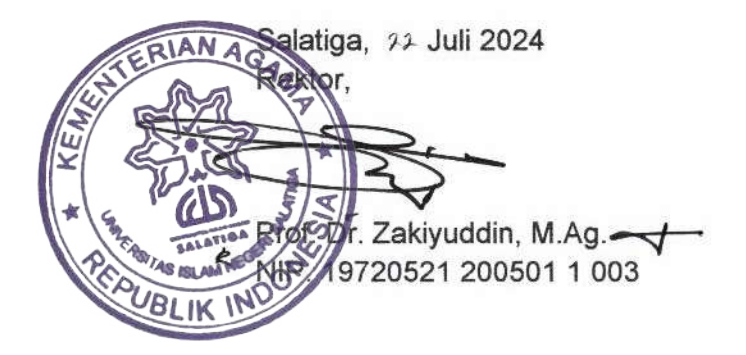

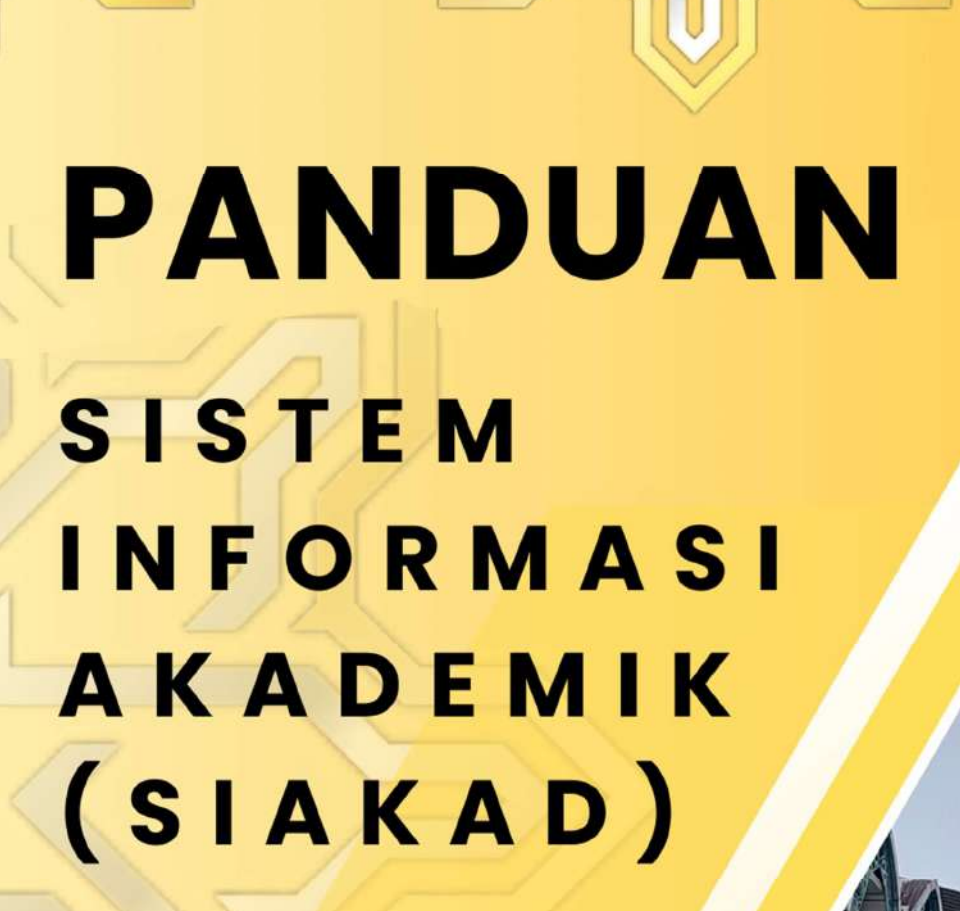

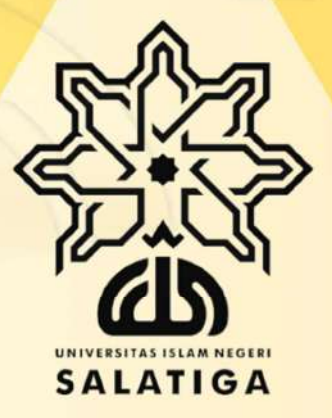

UNIVERSITAS ISLAM NEGERI SALATIGA TAHUN 2023

# ALUR PENGISIAN DATA SIAKAD DAN KARTU RENCANA STUDI MAHASISWA BARU UIN SALATIGA

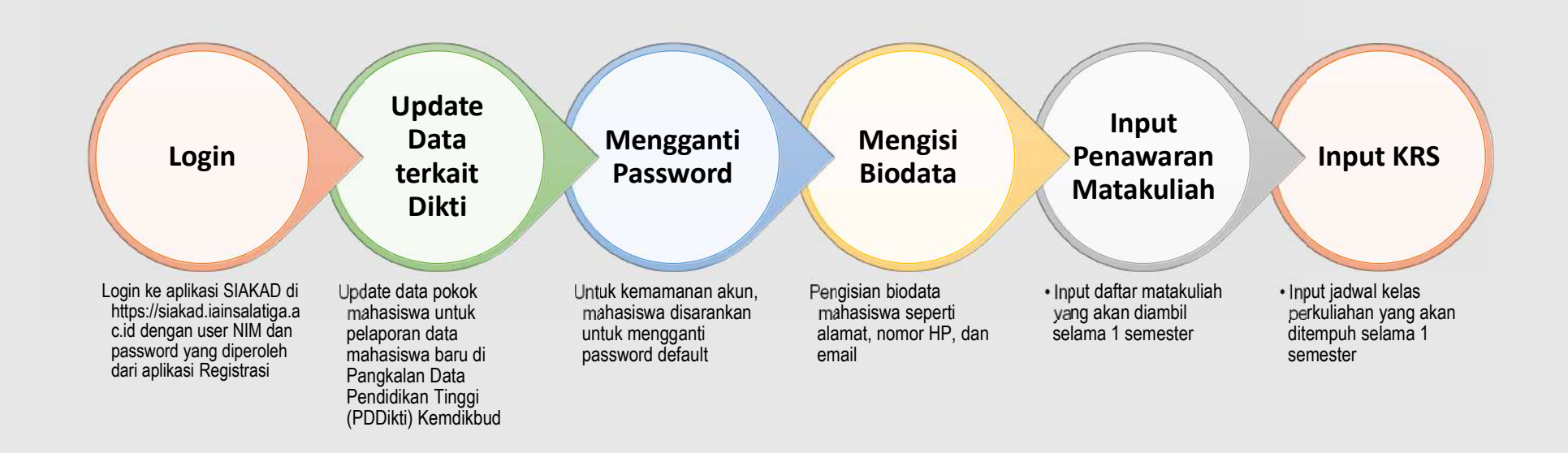

Aplikasi Sistem Informasi Akademik (SIAKAD) dikembangkan untuk mempercepat proses memasukkan dan mendapatkan data/informasi akademik. Aplikasi SIAKAD dibuat berbasiskan web agar setiap user dapat mengakses dengan mudah dari berbagai tempat selama terkoneksi dengan internet.

Alamat web yang digunakan oleh aplikasi ini adalah: <u>https://siakad.uinsalatiga.ac.id/</u>. Cara mengakses SIAKAD adalah dengan menuliskan alamat web tersebut ke dalam address bar web browser, misalnya Google Chrome atau Mozilla Firefox. Disarankan untuk menggunakan Google Chrome supaya mendapatkan tampilan terbaik.

 $\leftarrow$   $\rightarrow$  C  $\triangle$   $\bowtie$   $\diamondsuit$   $\Leftrightarrow$   $\Rightarrow$  https://siakad.iainsalatiga.ac.id

1. Login

Pada saat pertama kali mengakses alamat di atas, mahasiswa akan diarahkan ke halaman login SIAKAD. Langkah-langkah login:

- 1) Pada isian **Username**, masukkan NIM mahasiswa yang telah diperoleh saat registrasi ulang.
- 2) Pada isian **Password**, masukkan password SIAKAD yang diperoleh dari aplikasi registrasi (<u>http://registrasi.uinsalatiga.ac.id</u>)

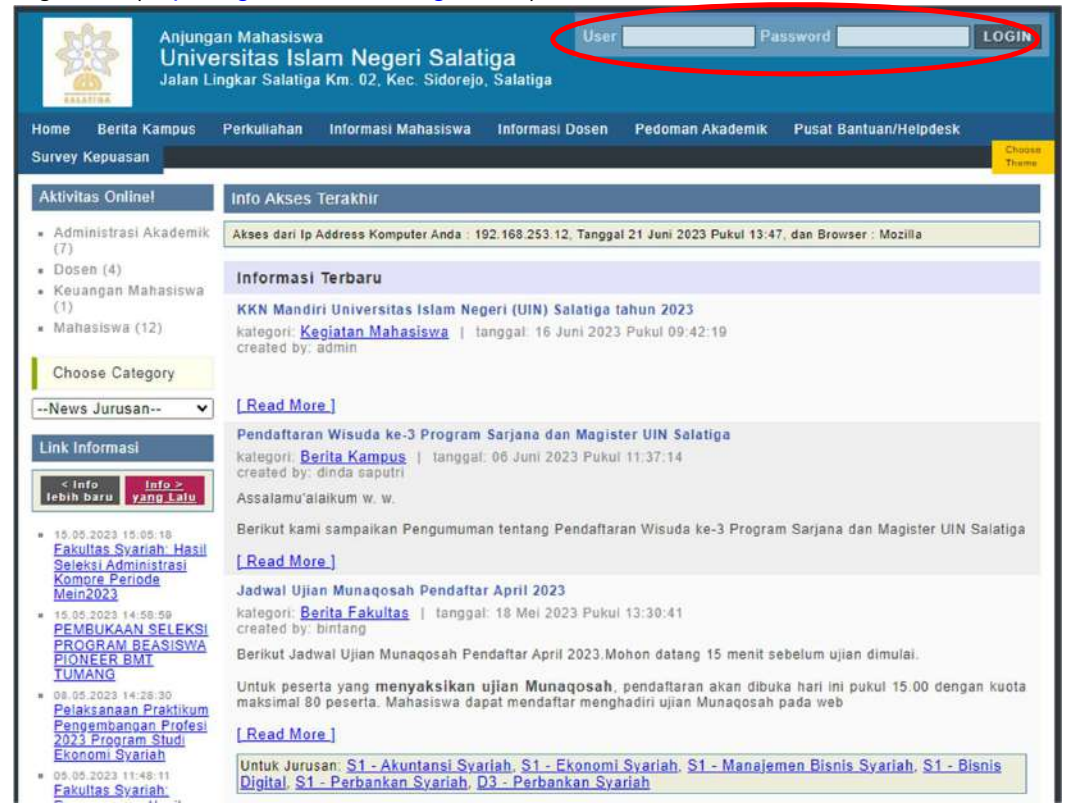

3) Selanjutnya, klik **login** atau tekan enter untuk masuk ke halaman akun masing-masing.

#### 2. Halaman Utama/Homepage

SIAKAD berfungsi sebagai wadah informasi akademik setiap mahasiswa yang memuat informasi tentang perkuliahan, pengumuman, nilai, beasiswa, dan informasi lain.

| Anjung<br>Unive<br>Jalan L                                                                            | an Mahasiswa<br>ersitas Islam Negeri Salatiga<br>ingkar Salatiga Km. 02, Kec. Sidorejo, Salatiga                                                                                                    | Wed, 21-06-2023<br>Logout.(2)                                                             |  |  |  |  |  |  |  |
|----------------------------------------------------------------------------------------------------|----------------------------------------------------------------------------------------------------|-------------------------------------------------------------------------------------------|--|--|--|--|--|--|--|
| Home Berita Kampus                                                                                    | Perkuliahan Informasi Mahasiswa Informasi Dosen Pedoman Akademik Pusat Bantuan                                                                                                    | /Helpdesk                                                                                 |  |  |  |  |  |  |  |
| Survey Kepuasan                                                                                       |                                                                                                    | Choose<br>Theme                                                                           |  |  |  |  |  |  |  |
| TA AKTIF 2022/2023<br>Genap 20222<br>Jurusan :<br>S1 - Tadris IPA<br>Angkatan : 2023,<br>Semester : 0 | <ul> <li>Perhatian !</li> <li>Anda Terdaftar sebagai Mahasiswa '.Reguler.', Anda tidak dapat akses Isi KRS Reguler, Karena KRS SUDAH TUTUP atau Jadwal KRS untuk Mahasiswa '.Reguler.' ANDA Tidak pada hari ini.</li> <li>Anda Terdaftar sebagai Mahasiswa Reguler, Anda tidak dapat akses Isi KRS Reguler, Karena KRS SUDAH TUTUP atau Jadwal KRS untuk Mahasiswa Reguler ANDA Tidak pada hari ini.</li> </ul> |                                                                                           |  |  |  |  |  |  |  |
| <ul> <li>Dosen Pembimbing<br/>Akademik : - Belum<br/>Diatur -</li> </ul>                              | Info Akses Terakhir                                                                                                    | Aktivitas<br>Online!                                                                      |  |  |  |  |  |  |  |
| MY PROFILE                                                                                            | Akses dari Ip Address Komputer Anda : 192 168 253 12; Tanggal 21 Juni 2023 Pukul 13:50; dan Browser<br>: Mozilla, Last Akses From (Time) : <u>192.168.253.12</u> : 13:50.                                                                                                    | <ul> <li>Administrasi<br/>Akademik (5)</li> </ul>                                         |  |  |  |  |  |  |  |
| *                                                                                                    | Informasi Terbaru<br>Fakultas Syariah: Pengumuman Hasil Kompre Periode Mei 2023<br>kategori: <u>Berita Fakultas</u>   tanggal: 16 Juni 2023 Pukul 15:57:13<br>created by: Nanang Nur Ikhsan                                                                                                    | <ul> <li>Dosen (4)</li> <li>Keuangan<br/>Mahasiswa (1)</li> <li>Mahasiswa (10)</li> </ul> |  |  |  |  |  |  |  |
| 23060230022                                                                                           | Download di sini                                                                                                    | Choose<br>Category                                                                        |  |  |  |  |  |  |  |
| Upload Your Personal<br>Foto                                                                          | Untuk Jurusan: <u>S1 - Hukum Keluarga Islam (Ahwal Syakhshiyyah), S1 - Hukum Ekonomi</u><br>Syari'ah (Mu'amalah), <u>S1 - Hukum Tatanegara (Siyasah Syar'iyyah)</u>                                                                                                    | Pilih Kategori ♥<br>News Jurusan ♥                                                        |  |  |  |  |  |  |  |
| Update Data Terkait<br>Dikti                                                                          | KKN Mandiri Universitas Islam Negeri (UIN) Salatiga tahun 2023<br>kategori: <u>Kegiatan Mahasiswa</u>   tanggal: 16 Juni 2023 Pukul 09:42:19                                                                                                    | Link Informasi                                                                            |  |  |  |  |  |  |  |
| Deri Mahasiswa                                                                                        | Created by: admin                                                                                                    | < info<br>lebih<br>baru<br><u>Info &gt;</u><br>yang                                       |  |  |  |  |  |  |  |
| () Account                                                                                            | [Read wore]                                                                                                    | Laiu                                                                                      |  |  |  |  |  |  |  |
| 🖨 Cetak Biodata                                                                                       | kategori: Berita Kampus   tanggal: 06 Juni 2023 Pukul 11:37:14<br>created by: dinda saputri                                                                                                    | <ul> <li>15.05.2023 15:05:18</li> <li>Fakultas Svariah:<br/>Hasil Seleksi</li> </ul>      |  |  |  |  |  |  |  |
| 🤰 Lihat Catatan                                                                                       | Assalamu'alaikum w. w.                                                                                                    | Administrasi<br>Kompre Periode                                                            |  |  |  |  |  |  |  |
| 🕟 Undangan<br>Beasiswa                                                                                | Berikut kami sampaikan Pengumuman tentang Pendaftaran Wisuda ke-3 Program Sarjana dan<br>Magister UIN Salatiga                                                                                                    | Mein2023<br>= 15.05.2023 14:58:59<br>PEMBUKAAN                                            |  |  |  |  |  |  |  |

Pada bagian kiri *home page* SIAKAD memuat beberapa menu, yaitu **Berita dan info**, **Kartu Rencana Studi (KRS)**, **Kartu Hasil Studi (KHS) & Transkrip**, **Perkuliahan**, dan **Keuangan**.

#### 3. Update Data Pokok Mahasiswa Untuk Pelaporan PDDIKTI

Agar data pelaporan mahasiswa baru pada pangkalan Data Pendidikan Tinggi (PDDIKT) Kemdikbud valid, maka mahasiswa diwajibkan melakukan validasi data pokok. Data pokok yang wajib divalidasai adalah:

- 1) Penulisan Nama;
- 2) Tempat Lahir;
- 3) Tanggal Lahir;
- 4) NISN;
- 5) Nomor Induk Kependudukan (NIK);
- 6) Nama Ibu kandung.

Langkah-langkah update data pokok:

- 1) Klik menu "Update Data terkait Dikti" pada menu sebelah kiri atas;
- 2) Isikan data yang masih kosong. Isian data yang diberi tanda bintang (\*) artinya wajib diisi.

3) Klik tombol "Simpan" setelah data wajib terisi semua.

Pengisian data pokok hanya bisa dilakukan sekali. Bila ada ketidak cocokan antara data pada SIAKAD dengan data pada KTP dan Ijazah terakhir, harap menghubungi Subbag Administrasi Akademik melalui nomor yang tertera pada menu "Helpdesk" SIAKAD.

| Anjung<br>Unive<br>Jalan L                                                      | ian Ma<br>ersita<br>.ingkar      | ihasiswa<br><b>as Isla</b><br>Salatiga                | am Negeri Sala<br>Km. 02, Kec. Sidorej                                                  | t <b>iga</b><br>o, Salatiga                                                             |                                               |                                                            |                                                           | Wed, 21-0                                                                      | 6-2023<br><u>out (2)</u>   |
|---------------------------------------------------------------------------------|----------------------------------|-------------------------------------------------------|-----------------------------------------------------------------------------------------|-----------------------------------------------------------------------------------------|-----------------------------------------------|------------------------------------------------------------|-----------------------------------------------------------|--------------------------------------------------------------------------------|----------------------------|
| Home Berita Kampus                                                              | Perku                            | uliahan                                               | Informasi Mahasiswa                                                                     | Informasi Dosen                                                                         | Pedoma                                        | n Akademik                                                 | Pusat Bant                                                | uan/Helpdesk                                                                   | -                          |
| Survey Kepuasan                                                                 |                                  |                                                       |                                                                                         |                                                                                         |                                               |                                                            |                                                           |                                                                                | Choose<br>Theme            |
| TA AKTIF 2022/2023<br>Genap 20222                                               | Pe                               | rhatian !                                             | !<br>rdəftər səhənəi Məhə                                                               | ciewa ' Regular ' An                                                                    | da tidak d                                    | lanat aksas                                                | In KRS Page                                               | ular Karana KRS                                                                |                            |
| Jurusan :<br>S1 - Tadris IPA                                                    |                                  | SUDAH                                                 | TUTUP atau Jadwal P                                                                     | KRS untuk Mahasisw                                                                      | a '.Regul                                     | er.' ANDA Ti                                               | dak pada har                                              | i ini.                                                                         |                            |
| <ul> <li>Angkatan : 2023,<br/>Semester : 0</li> <li>Dosen Pembimbing</li> </ul> | •                                | Anda Te<br>SUDAH                                      | rdaftar sebagai Maha<br>TUTUP atau Jadwal k                                             | siswa Reguler, Anda<br>KRS untuk Mahasisw                                               | tidak dap<br>a Regule                         | oat akses Isi<br>r ANDA Tida                               | KRS Regule<br>k pada hari ir                              | r, Karena KRS<br>ni.                                                           |                            |
| Akademik : - Belum<br>Diatur -                                                  | Ce                               | k Validi                                              | itas Data Untuk Lap                                                                     | oran Ke DIKTI An                                                                        | da                                            |                                                            |                                                           |                                                                                |                            |
| MY PROFILE                                                                      | Sila<br>kes<br>and<br>upo<br>and | ahkan di<br>salahan d<br>ta sebag<br>tate sila<br>da. | isi dengan benar, ka<br>data tanggung jawat<br>gai mahasiswa yang<br>hkan menghubungi f | rrena IJAZAH Kelul<br>o di anda, karena d<br>tidak terdaftar di p<br>Pusat Data Informa | usan And<br>ata yang<br>elaporan<br>si masing | la sangat te<br>tidak benar<br>DIKTI. Isiar<br>g-masing un | rkait dengar<br>ke pelapora<br>n data hanya<br>tuk mengak | n data ini, terda<br>an dikti menjadi<br>a 1 kali, apabila<br>tifkan update da | pat<br>kan<br>ingin<br>ata |
| A                                                                               | 9                                | record                                                |                                                                                         |                                                                                         |                                               |                                                            |                                                           | • • •                                                                          | Ð                          |
| 23060230022                                                                     | No                               | Data V                                                | alidasi                                                                                 | lsi                                                                                     |                                               |                                                            |                                                           | Data Sebelumn                                                                  | iya                        |
|                                                                                 | 1                                | Tempa                                                 | t Lahir (*)                                                                             |                                                                                         |                                               |                                                            |                                                           |                                                                                |                            |
| Upload Your Personal<br>Foto                                                    | 2                                | Tgl La                                                | hir (*)                                                                                 |                                                                                         |                                               |                                                            |                                                           |                                                                                |                            |
| Undate Data Terkait                                                             | 3                                | Jenis I                                               | Kelamin (*)                                                                             |                                                                                         |                                               |                                                            |                                                           |                                                                                |                            |
| Dikti                                                                           | 4                                | NISN /<br>Sekola<br>(SMA/S<br>(*)                     | No. Induk<br>ah<br>SMU/MA/Sederajat)                                                    |                                                                                         |                                               |                                                            |                                                           |                                                                                |                            |
| 🍺 Cari Mahasiswa                                                                | 5                                | NIK / N                                               | No. KTP Anda (*)                                                                        |                                                                                         |                                               |                                                            |                                                           |                                                                                |                            |
| Account                                                                         | 6                                | Nama                                                  | Ayah (*)                                                                                |                                                                                         |                                               |                                                            |                                                           |                                                                                |                            |
| Chatak Bladata                                                                  | 7                                | Nama                                                  | lbu (*)                                                                                 |                                                                                         |                                               |                                                            |                                                           |                                                                                |                            |
| Cetak biodata                                                                   | 8                                | NIK / N                                               | No. KTP Ayah                                                                            |                                                                                         |                                               |                                                            |                                                           |                                                                                |                            |
| 🥻 Lihat Catatan                                                                 | 9                                | NIK / N                                               | No. KTP Ibu                                                                             |                                                                                         |                                               |                                                            |                                                           |                                                                                |                            |
| 🕟 Undangan<br>Beasiswa                                                          | 9                                | record                                                |                                                                                         |                                                                                         |                                               |                                                            |                                                           | ® ( v                                                                          | ÐÐ                         |
| KRS REGULER                                                                     |                                  |                                                       |                                                                                         | SIN                                                                                     | IPAN !                                        |                                                            |                                                           |                                                                                |                            |

#### 4. Manajemen Akun Mahasiswa

Setelah berhasil login ke akun SIAKAD, maka klik menu **ACCOUNT** yang didalamnya memuat sub menu **Status Akademik, Ganti Password, dan Update Biodata**.

| Home Berita Kampus                                                                                                    | Perkuliahan Inform                                                                                   | nasi Mahasiswa                                                                   | Informasi Dosen                                                                                             | Pedoman Akademik                                                                                                   | Pusat Bantuan/Helpdesk                                                                          |                 |
|----------------------------------------------------------------------------------------------------|----------------------------------------------------------------------------------------------------|----------------------------------------------------------------------------------|----------------------------------------------------------------------------------------------------|----------------------------------------------------------------------------------------------------|-------------------------------------------------------------------------------------------------|-----------------|
| Survey Kepuasan                                                                                                    |                                                                                                    |                                                                                  |                                                                                                    |                                                                                                    |                                                                                                 | Choose<br>Thame |
| TA AKTIF 2022/2023<br>Genap 20222<br>- Jurusan :<br>S1 - Tadris IPA<br>- Angkatan : 2023,<br>Semester : 0<br>- Dosen Pembimbing<br>Akademik : - Belum<br>Diatur - | Perhatian !<br>• Anda Terdaftar<br>SUDAH TUTUI<br>• Anda Terdaftar<br>SUDAH TUTUI<br>Data Status, Pa | sebagai Maha<br>Patau Jadwal H<br>sebagai Maha<br>Patau Jadwal H<br>ssword dan P | siswa '.Reguler.', Ai<br>(RS untuk Mahasis)<br>siswa Reguler, And<br>(RS untuk Mahasis)<br>rofil SIM Akadem | nda tidak dapat akses<br>va'Reguler.'ANDA Tid<br>a tidak dapat akses is<br>va Reguler ANDA Tidal<br><b>ik Anda</b> | isi KRS Reguler, Karena KR<br>fak pada hari ini.<br>KRS Reguler, Karena KRS<br>k pada hari ini. | s               |
| MY PROFILE                                                                                                    | Status Akademi                                                                                       | k Ganti Pass                                                                     | word Update Bio                                                                                             | data TA 2022/2023 Ger                                                                                              | пар                                                                                             |                 |
| ?                                                                                                    | Status Akademik                                                                                      |                                                                                  |                                                                                                    |                                                                                                    |                                                                                                 |                 |
| T                                                                                                    | NAMA                                                                                                 | *                                                                                |                                                                                                    |                                                                                                    | Pembimbing Akad                                                                                 | emik:           |
| 23060230022                                                                                                    | Semester                                                                                             | 8                                                                                |                                                                                                    |                                                                                                    | 2                                                                                               |                 |
| Upland Your Parennal                                                                                                    | NIM                                                                                                  | ÷                                                                                |                                                                                                    |                                                                                                    | 1                                                                                               |                 |
| Foto                                                                                                    | Angkatan                                                                                             | 3                                                                                |                                                                                                    |                                                                                                    |                                                                                                 |                 |
| Update Data Terkait<br>Dikti                                                                                                    | Jurusan                                                                                              | -                                                                                |                                                                                                    |                                                                                                    | A                                                                                               |                 |
| News & Info                                                                                                    | Status                                                                                               | ÷                                                                                |                                                                                                    |                                                                                                    |                                                                                                 |                 |
| 🔊 Cari Mahasiswa                                                                                                    | Konsentrasi                                                                                          | 0                                                                                |                                                                                                    |                                                                                                    |                                                                                                 |                 |
|                                                                                                    |                                                                                                    |                                                                                  |                                                                                                    |                                                                                                    |                                                                                                 |                 |
| 🔒 Cetak Biodata                                                                                                    |                                                                                                    |                                                                                  |                                                                                                    |                                                                                                    |                                                                                                 |                 |
| 🔬 Lihat Catatan                                                                                                    |                                                                                                    |                                                                                  |                                                                                                    |                                                                                                    |                                                                                                 |                 |
| 🕟 Undangan<br>Beasiswa                                                                                                    |                                                                                                    |                                                                                  |                                                                                                    |                                                                                                    |                                                                                                 |                 |

#### a. Mengganti password akun SIAKAD

Mahasiswa baru disarankan untuk mengganti password akun SIAKAD agar dapat terjaga keamanannya. Password yang didaptakan saat ini adalah password default, sehingga tingkat keamanan rendah karena dapat dengan mudah diketahui oleh orang lain.

| Home Berita Ka                                                                                                    | mpus Pe | rkuliahan                                                                                                    | Informasi Mahasiswa | Informasi Dosen    | Pedoman Akademik      | Pusat Bantuan/Helpdesk |                 |  |  |  |  |
|----------------------------------------------------------------------------------------------------|---------|----------------------------------------------------------------------------------------------------|---------------------|--------------------|-----------------------|------------------------|-----------------|--|--|--|--|
| Survey Kepuasan                                                                                                    | j       |                                                                                                    |                     |                    |                       |                        | Choose<br>Theme |  |  |  |  |
| TA AKTIF 2022/<br>Genap 20222<br>Jurusan :<br>S1 - Tadris IPA<br>Angkatan : 2023<br>Semester : 0<br>Dosen Pembint<br>Akadenika : Bc | 2023    | <ul> <li>Perhatian !</li> <li>Anda Terdaftar sebagai Mahasiswa '.Reguler.', Anda tidak dapat akses Isi KRS Reguler, Karena KRS SUDAH TUTUP atau Jadwal KRS untuk Mahasiswa '.Reguler.' ANDA Tidak pada hari ini.</li> <li>Anda Terdaftar sebagai Mahasiswa Reguler, Anda tidak dapat akses Isi KRS Reguler, Karena KRS SUDAH TUTUP atau Jadwal KRS untuk Mahasiswa Reguler ANDA Tidak pada hari ini.</li> </ul> |                     |                    |                       |                        |                 |  |  |  |  |
| Diatur -                                                                                                    | lum     | Data Status, Password dan Profil SIM Akademik Anda                                                                                                    |                     |                    |                       |                        |                 |  |  |  |  |
| MY PROFILE                                                                                                    | _       | Status Aka                                                                                                    | demik Ganti Passv   | word Update Biod   | lata TA 2022/2023 Gen | ap                     |                 |  |  |  |  |
| ?                                                                                                    | (       | Ganti Password                                                                                                    |                     |                    |                       |                        |                 |  |  |  |  |
| 1                                                                                                    | P       | Password Lama                                                                                                    |                     |                    |                       |                        |                 |  |  |  |  |
| -                                                                                                    | P       | Password Baru Anda Minimal 6 digit                                                                                                    |                     |                    |                       |                        |                 |  |  |  |  |
| 2306023002                                                                                                    | 2 P     | assword Ba                                                                                                    | aru [               |                    |                       |                        |                 |  |  |  |  |
| Upload Your Per<br>Foto                                                                                                    | sonal U | langi Passv                                                                                                    | vord Baru           |                    |                       |                        |                 |  |  |  |  |
| Update Data Te<br>Dikti                                                                                                    | rkait   | 6-                                                                                                    | 99%                 | * masukkan kode ve | rifikasi.             |                        |                 |  |  |  |  |
| News & Info                                                                                                    |         | Ubah Pass                                                                                                    | word                |                    |                       |                        |                 |  |  |  |  |
| Cari Mahasis                                                                                                    | wa      |                                                                                                    |                     |                    |                       |                        |                 |  |  |  |  |
| 1 ACCOUNT                                                                                                    |         |                                                                                                    |                     |                    |                       |                        |                 |  |  |  |  |

Langkah-langkah penggantian password:

- 1) Klik menu "Account" pada menu sebelah kiri, kemudian klik menu "Ganti Password"
- 2) Isian "Password Lama" diisi dengan password lama;
- 3) Isian "Password Baru" dan "Ulangi Password Baru" diisi dengan password pengganti. Password baru minimal 6 digit. Karakter password hanya menerima huruf dan angka, tidak dapat diisi dengan karakter lain seperti tanda titik, tanda petik, asterisk, dan karakter lain.

#### b. Pengisian Biodata

| Home Berita Kampus                                                                                                    | Perkuliahan Informasi M                                                                                                    | lahasiswa Informasi Dosen                                                                                                    | Pedoman Akademik                                                                                               | Pusat Bantuan/Helpdesk                                                                          |                 |
|----------------------------------------------------------------------------------------------------|----------------------------------------------------------------------------------------------------|----------------------------------------------------------------------------------------------------|----------------------------------------------------------------------------------------------------|-------------------------------------------------------------------------------------------------|-----------------|
| Survey Kepuasan                                                                                                    |                                                                                                    |                                                                                                    |                                                                                                    |                                                                                                 | Chorse<br>Theme |
| TA AKTIF 2022/2023<br>Genap 20222<br>• Jurusan :<br>S1 - Tadris IPA<br>• Angkatan : 2023,<br>Semester : 0<br>• Dosen Pembimbing<br>Akademik : - Belum<br>Diatur - | Perhatian !<br>• Anda Terdaftar seba<br>SUDAH TUTUP atau<br>• Anda Terdaftar seba<br>SUDAH TUTUP atau<br>Data Status, Passwo                                                                       | igai Mahasiswa ' Reguler.', An<br>Jadwal KRS untuk Mahasisw<br>Igai Mahasiswa Reguler, Anda<br>Jadwal KRS untuk Mahasisw<br>Igad dan Profil SIM Akadem | da tidak dapat akses i<br>ra '.Reguler.' ANDA Tic<br>tidak dapat akses isi<br>ra Reguler ANDA Tidal<br>ik Anda | si KRS Reguler, Karena KRS<br>lak pada hari ini.<br>KRS Reguler, Karena KRS<br>r pada hari ini. |                 |
| MY PROFILE                                                                                                    | Status Akademik Ga<br>Biodata Anda Tahun Al                                                                                                    | kademik 2022/2023 Genap                                                                                                    | ata TA 2022/2023 Ger                                                                                           | ар                                                                                              |                 |
| 23060230022<br>Upload Your Personal<br>Foto<br>Update Data Terkait<br>Dikti                                                                                       | Alamat Lengkap<br>(Silahkan Diisi dengan<br>benar, karèna data<br>terkait pelaporan ke<br>DIKTI, sehingga Ijazah<br>Kelulusan yang<br>bersangkutan akan<br>sesuai denga data<br>terisi disamping.) | Jalan & Nomor<br>Nama Dusun<br>Desa atau Kelurahan<br>NEGARA Indonesia<br>PROPINSI<br>Kabupaten / Kota<br>Kecamatan<br>Kode Pos                        | <u>v</u> ]                                                                                                    | Rt. Rw.                                                                                         |                 |
| 🔎 Cari Mahasiswa                                                                                                    | Tempat / Tanggal<br>Lahir                                                                                                    |                                                                                                    | /                                                                                                    | DD-MM-YYYY)                                                                                     |                 |
|                                                                                                    | KEWARGANEGARAAN                                                                                                    | Negara                                                                                                    |                                                                                                    | ¥                                                                                               |                 |
| 🔒 Cetak Biodata<br>🔬 Lihat Catatan                                                                                                    | Jenis Kelamin                                                                                                    | LAKI-LAKI<br>Jika tidak sesuai dapat men<br>Terkait DIKTI di samping                                                                                   | ghubungi bagian akad                                                                                           | emik atau Klik menu Update D                                                                    | ata             |
| 🕟 Undangan<br>Beasiswa                                                                                                    | Agama                                                                                                    | ISLAM<br>Jika tidak sesuai dapat men<br>Terkait DIKTI di samping                                                                                       | ghubungi bagian akad                                                                                           | emik atau Klik menu Update D                                                                    | ata             |

Langkah-langkah pengisian biodata mahasiswa:

- 1) Klik menu "Account" pada menu sebelah kiri, kemudian klik menu "Update Biodata TA ......"
- 2) Isikan data-data seperti alamat, nomor telepon/HP, alamat e-mail dan data pribadi lain.
- 3) Data yang bertanda asterisk (\*) wajib diisi. Pastikan pengisian data sudah sesuai format yang ditentukan.
- 4) Untuk keperluan **perkuliahan secara daring**, Nomor Telepon/HP yang dimasukkan harus valid.
- 5) Setelah selesai pengisian, klik tombol "Simpan" dibagian bawah untuk menyimpan.

#### 5. Kartu Rencana Studi (KRS)

Kartu rencana studi berisi daftar kelas dan jadwal matakuliah yang akan ditempuh oleh mahasiswa selama 1 semester. Pengisian KRS dibagi menjadi 2 kegiatan yaitu:

- 1) Input Penawaran Matakuliah
- 2) Pengisian KRS

#### c. Input Penawaran Mata Kuliah

Input Penawaran digunakan oleh petugas Bagian Akademik sebagai dasar untuk menghitung jumlah kelas yang akan dibuka beserta dengan dosen pengampu mata kuliah.

Jumlah kelas yang dibuka pada suatu mata kuliah dapat berbeda-beda tiap tahun ajaran dikarenakan perbedaan indeks prestasi akademik setiap mahasiswa yang berpengaruh pada pengambilan jumlah mata kuliah.

Input penawaran mata kuliah hanya dapat dilaksanakan pada jadwal yang telah ditetapkan. Mahasiswa yang tidak melakukan input penawaran matakuliah, maka hanya dapat mengisi KRS pada masa jadwal revisi KRS.

Bagi mahasiswa baru dapat mengambil semua mata kuliah yang ditawarkan pada semester satu, sedangkan untuk semester berikutnya tergantung dari Indeks Prestasi Semester (IPS). Input penawaran mata kuliah dilakukan sesuai jadwal dan tidak mewajibkan mahasiswa untuk membayar Uang Kuliah Tunggal (UKT) terlebih dahulu.

Langkah-langkah input penawaran matakuliah:Klik menu "Input Penawaran Mata Kuliah".

KRS REGULER

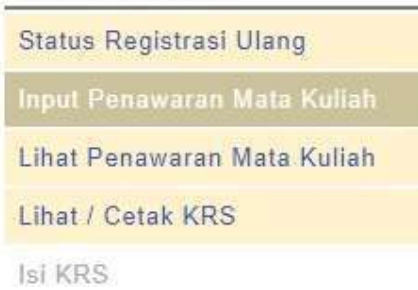

 Centang seluruh matakuliah yang akan diambil pada semester berikutnya sesuai dengan jatah SKS. Untuk mahasiswa baru, centang seluruh matakuliah pada paket semester 1. Daftar matakuliah paket semester 1 terlampir pada bagian akhir pedoman ini.

| ama Bakila Kampus Pa                                                                                                    | malanan                | Inhimasi Maha                                                                | alswa Informasi.Deson Jurnal Kalander.Aka                                                                                                    | kamik Alumni                                       | <b>EARSON</b>        | adoman Akademik Hel                             | odask:                                            | 1                 |
|----------------------------------------------------------------------------------------------------|------------------------|------------------------------------------------------------------------------|----------------------------------------------------------------------------------------------------|----------------------------------------------------|----------------------|-------------------------------------------------|---------------------------------------------------|-------------------|
| A AKTIF 2020/2021 Gampi<br>0201<br>34:0000<br>51. Perbankan Syaniah<br>Angkalan 2000 Semester<br>Dosen Pembanbing Aksdemit<br>Besam Diator | Pu<br>1<br>1<br>1<br>1 | rbatian !<br>Anda Turdafta<br>Mahasiswa ' R<br>Anda Terdafta<br>Mahasiswa Re | r sabagai Mahasleva " Regular", Anda tidak dapat<br>Segular, XADA Tidak pada hari ini<br>reshagai Mahasleva Regular, Anda tidak dapat rik<br>gular ANDA Tidak pada hani in.<br>mi Masa Kustah Pada Tahun Akademin (000/02) | ekses lai KRS Re<br>ses Isi KRS Regu<br>111 Gamini | guler, K<br>lér, Kar | arena KRS SUDAH TUT<br>ena KRS SUDAH TUTUF      | UP atau Jadwal KR<br><sup>9</sup> atau Jadwal KRS | IS untuk<br>untuk |
|                                                                                                    |                        |                                                                              |                                                                                                    |                                                    |                      |                                                 |                                                   |                   |
| *                                                                                                    | Per                    | haveren Metel<br>hatian I Penav<br>neweren metel                             | kunan Makatmai 24 SKS dengan tir 1A 2020 1 0, St<br>raran Mata Kuliah ini sebagai acuan KRS yang aka<br>kuliah yang sudah diambil                                                                                          | ia diambil nanti. I                                | ing wer<br>(RS yan   | gambil USKS Penawar<br>g dapat diambil adalah K | an Mata Kullak<br>Jata Kullah yang se             | nsuai pada        |
| ~                                                                                                    | No                     | Kode MK                                                                      | Nama MK                                                                                                    | SKS                                                | Sem                  | Pernah Ambil KHS<br>(tahun akademik)            | Tgl Input                                         | Menu              |
| 63010200001                                                                                                    | Pak                    | ot Somester 1                                                                |                                                                                                    |                                                    |                      |                                                 |                                                   |                   |
| Upined Your Personal Fot                                                                                                    | 10.                    | INS221204                                                                    | AKHLAK TASAWUF                                                                                                    | 2                                                  | 01                   | -                                               |                                                   |                   |
| Update Data Terkait Dikt                                                                                                    | i 2                    | INS221201                                                                    | ALQURAN                                                                                                    | 2                                                  | 0.1                  |                                                 |                                                   |                   |
| News & Infa                                                                                                    | 3                      | IN\$221202                                                                   | BAHASA ARAB I                                                                                                    | 2                                                  | 0.1                  | -                                               |                                                   |                   |
| Carl Mahasiewa                                                                                                    | 4                      | INS221203                                                                    | BAHASA INGGRIS I                                                                                                    | 2                                                  | 61                   |                                                 |                                                   |                   |
| Account                                                                                                    | 5                      | INS221211                                                                    | PANCASILA                                                                                                    | 2                                                  | 61                   | P                                               |                                                   |                   |
| Catak Biodata                                                                                                    | 6                      | INS221206                                                                    | PENDIDIKAN KEWARGANEGARAAN                                                                                                    | 2                                                  | 81                   | e                                               |                                                   | R                 |
| Und Calatan                                                                                                    | 7                      | EB/221207                                                                    | PENGANTAR AKUNTANSI                                                                                                    | 2                                                  | 01                   |                                                 |                                                   | 8                 |
| Little scattering                                                                                                    | 8                      | EBI221200                                                                    | PENGANTAR BISNIS                                                                                                    | 2                                                  | 01                   |                                                 |                                                   |                   |
| Undungen Beastewu                                                                                                    | 9                      | E8(221209                                                                    | PENGANTAR EKONOMI MIKRO                                                                                                    | 2                                                  | 01                   | e ).                                            |                                                   |                   |
| RS REGULER                                                                                                    | 10                     | EB(221210                                                                    | PENGANTAR MANAJEMEN                                                                                                    | 2                                                  | 01                   |                                                 |                                                   |                   |
| aus Registrasi Uteng                                                                                                    | 11                     | INS221205                                                                    | TAUHID                                                                                                    | 2                                                  | 01                   | = :                                             |                                                   |                   |
| PUT PENAWARAN MATA                                                                                                    | Pak                    | at Semester 3                                                                |                                                                                                    |                                                    |                      |                                                 |                                                   |                   |
| at Feneraran Mata Kulia                                                                                                    | 12                     | EB(223202                                                                    | AKUNTANSI KEUANGAN MENENGAH                                                                                                    | 2                                                  | 03                   | -                                               |                                                   | 107               |
| at i Catak KRS                                                                                                    | 13                     | E8(223203                                                                    | DASAR-DASAR PEMASARAN                                                                                                    | 2                                                  | 03                   | •                                               |                                                   | 日                 |
| INT I CALLER TOTAL                                                                                                    | 14                     | EB1223304                                                                    | EKONOMI MIKRO ISLAM                                                                                                    | 3                                                  | 03                   | -                                               |                                                   | 0                 |

3) Setelah selesai, klik tombol "Simpan" untuk menyimpan data.

# d. Input KRS

Input KRS dilaksanakan setelah penawaran matakuliah. Berbeda dengan penawaran, pada input KRS, mahasiswa sudah memilih jadwal dan kelas perkuliahan yang akan ditempuh. Daftar matakuliah yang muncul pada Input KRS sesuai dengan daftar matakuliah yang diinput pada masa penawaran.

Langkah-langkah input KRS:

1) Klik menu "Input KRS" pada menu sebelah kiri;

| MY PROFILE                  | Pengisian KRS (Kelas Reguler) Tahun Akademik 2020/2021 Ganjil |                                                                     |                                                                                 |     |       |                                                                                               |  |  |  |  |
|-----------------------------|---------------------------------------------------------------|---------------------------------------------------------------------|---------------------------------------------------------------------------------|-----|-------|-----------------------------------------------------------------------------------------------|--|--|--|--|
|                             | Jumlah SKS yang diambil 0 Maks. Kuota SKS Anda 24 SIMPAN.     |                                                                     |                                                                                 |     |       |                                                                                               |  |  |  |  |
| ?                           | Mat                                                           | e Kuliah yg dit                                                     | awarkan pada Tahun Ajaran 2020 Semester                                         | 1   |       |                                                                                               |  |  |  |  |
|                             | Paket Semester 1                                              |                                                                     |                                                                                 |     |       |                                                                                               |  |  |  |  |
| A                           | # Kode MK Mata Kuliah                                         |                                                                     | Mata Kuliah                                                                     | SKS | Sem   | Pilih Jadwal                                                                                  |  |  |  |  |
| 63010200001                 | 1.                                                            | INS221205                                                           | TAUHID                                                                          | Z   | 01    |                                                                                               |  |  |  |  |
| 65010200001                 | -                                                             | SENI                                                                | N Pukul 07 00-08 40 Kelas: 1A R K1 B 1(1)<br>Sukardi, M Ag.                     | 8   |       | SENIN Pukul: 08:40-10:20 Kelas: 1C R.K1 B.3(1)<br>Sukardi, M.Ag.                              |  |  |  |  |
| Update Data Terkalt Dikti   |                                                               | SENIN Pukul: 10:20-12:00 Kelas: 1B R.K1.LAB.KOM(2)<br>Sukardi, M.Ag |                                                                                 |     |       | RABU Pukul: 10:20-12:00 Kelas. 1D R.K1.C.3(1)<br>Nur Edi Prabhe Susila Yatiya, S.TH.J., M.Ag. |  |  |  |  |
| 🔟 News & Info               |                                                               | RABU Pukul 12:30-14:10 Kelas: 1E R K1 A 5(1)                        |                                                                                 |     |       |                                                                                               |  |  |  |  |
| 🔎 Carl Mahasiswa            |                                                               |                                                                     | Nur Edi Prabha Susila Yahya, S.TH.L. M.Ag.                                      |     |       |                                                                                               |  |  |  |  |
| Account                     | 2                                                             | INS221206                                                           | PENDIDIKAN KEWARGANEGARAAN                                                      | Z   | 01    |                                                                                               |  |  |  |  |
| 🔒 Cotak Biodata             |                                                               | SENI                                                                | N Pukul 07:00-08:40 Kelas 1C R K1 B 5(1)<br>Hima Suyudho, S Pd I., M Pd         |     | SENII | N Pukul: 08 40-10 20 Kelas: 1 E R K1 LAB KOM(1) 📄<br>Hima Suyudho, S Pd I., M.Pd.             |  |  |  |  |
| 🤰 Lihat Catatan             |                                                               | SENI                                                                | N Pukul 14:10-16:00 Kelas: 1B R K1 B 1(1)<br>Moh Priyo Manfa'at                 | 67  |       | SELASA Pukul. 10:20-12:00 Kalas. 1D R K1 C 4(0)<br>Hima Suyudho, S:Pd I., M Pd                |  |  |  |  |
| 🕖 Undangan Beasiswa         |                                                               | SELAS                                                               | A Pukul: 14:10-16:00 Kelas: 1A R K1.C.1(1)                                      | 8   |       |                                                                                               |  |  |  |  |
| KRS REGULER                 |                                                               |                                                                     | Moh Priya Menta'at                                                              |     |       |                                                                                               |  |  |  |  |
| Status Registrasi Ulang     | 3.                                                            | EB(221207                                                           | PENGANTAR AKUNTANSI                                                             | 2   | 01    |                                                                                               |  |  |  |  |
| Input Penawaran Mata Kuliah |                                                               | SENI                                                                | N Pukul: 07.00-08.40 Kelas: 1E R K1.B.6(1)<br>Herlina Wisma Ningsih, SE , M.Sc. |     |       | SELASA Puxul. 10:20-12:00 Kelas. 1A R.K1.C.5(0)<br>Fadila Kurniawali, M.Ak                    |  |  |  |  |
| Lihat Penawarah Mata Kuliah |                                                               | SELAS                                                               | A Pukul 12 30-14 10 Kelas. 1B R K1 A 6(1)                                       |     |       | RABU Pukul, 10.20-12.00 Kelas, 1C R K1 E.6(1)                                                 |  |  |  |  |
| Lihat / Cetak KRS           |                                                               | DAR                                                                 | NUT NADIO, S.E., M.SI., M.PO.AK                                                 | m   |       | INUT KADIO, S.C., M.SL, M.PO.AK.                                                              |  |  |  |  |
| ISI KRS                     |                                                               | HAD)                                                                | Yusvita Nena Arinta, M.SI.                                                      |     |       |                                                                                               |  |  |  |  |
| KHS & TRANSKRIP             | 4,                                                            | EBI221208                                                           | PENGANTAR BISNIS                                                                | 2   | 01    |                                                                                               |  |  |  |  |

- 2) Beri tanda centang pada kelas dan jadwal perkuliahan yang dipilih. Untuk mahasiswa baru, pemilihan kelas harus sesuai dengan pembagian kelas sebagaimana terlampir. Mahasiswa hanya bisa memilih jadwal kelas yang masih tersisa quota kelas nya. Bila kuota kelas telah penuh, maka tanda centang akan hilang, dan mahasiswa tidak dapat memilih kelas tersebut.
- 3) Klik tombol "Simpan" untuk menyimpan kelas yang telah dipilih.
- 4) Mahasiswa masih dapat merubah kelas yang dipilih selama KRS belum disahkan oleh pembimbing akademik.
- 5) Untuk mencetak KRS, klik menu "Llhat/Cetak KRS" pada menu sebelah kiri, kemudian klik tombol "Cetak".

| Home Berita Kampus Perku                                                                                                    | liatian | Informasi Ma                                            | hasiswa Into                                             | rmasi Desen                                        | Jumai                            | Kalender Akademik                                                       | Alumni       | Buku Pedaman Akademik          | Helpdask                                               | The tra |  |  |
|----------------------------------------------------------------------------------------------------|---------|---------------------------------------------------------|----------------------------------------------------------|----------------------------------------------------|----------------------------------|-------------------------------------------------------------------------|--------------|--------------------------------|--------------------------------------------------------|---------|--|--|
| TA AK11F-2020/2021 Ganjil<br>20201<br>- Jurwan:<br>51 - Perbankan Syariah<br>- Angkatan: 2020 Sameeter 1<br>- Dosen Pembimbing Akademik -<br>Bolum Diator - | - P     | Perhatian !<br>Ands telah n<br>Anda masih<br>Jadwal KRS | nemilih <u>4 mata</u><br>memiliki kesen<br>Anda Pada Tar | <u>kullah</u> dengi<br>ipatan untuk<br>19gal JUMAT | an jumlah<br>menguba<br>28 Agusl | kredit <u>8 SKS</u> .<br>h pilihan mata kullah.<br>tus 2020 Pukul 12:30 | s/d JUMAJ    | 28 Agustus 2020 Pukul 11       | 6.38.                                                  |         |  |  |
| MY PROFILE                                                                                                    | 1       | lata Kullah y                                           | ang dipilih (K                                           | elas Regul                                         | er) <u>LGE</u>                   | TAK KES I                                                               |              |                                |                                                        |         |  |  |
| 2                                                                                                    | u<br>Li | ntuk melihat d<br>hat KHS / Karl                        | ata KRS Tahun<br>tu Studi                                | Aksdemik y                                         | ang lalu at                      | au disebut dengan Ka                                                    | artu Hasil S | Studi (karena sudah bukan      | rencana studi, silahkan akses n                        | neriu   |  |  |
| *                                                                                                    |         | lata KRS Tahi                                           | m Akademik 2                                             | 020/2021 Gi                                        | mjit                             |                                                                         |              |                                |                                                        |         |  |  |
| A                                                                                                    | K       | KRS Tahun Ajaran 2020 Semester 1                        |                                                          |                                                    |                                  |                                                                         |              | Update KRS HAPUS               |                                                        |         |  |  |
| 63010200001                                                                                                    |         | Kode MK                                                 | Nam                                                      | a Mata Kuli                                        | ah                               | Paket Semeste                                                           | r Sł         | (S                             | Jadwal                                                 |         |  |  |
| Upload Your Personal Foto                                                                                                    | 3       | EBI221210                                               | PENGANTAP                                                | MANAJEMI                                           | EN                               | 01                                                                      | ć            | JUMAT, Jam 07 00-<br>Yudha Tri | 08.40, Kelas 1A, Ruang K1 B 1<br>shananto, S.Pd., M.M. |         |  |  |
| Update Data Terkalt Dikti                                                                                                    | 2       | INS221202                                               | BAHASA AR/                                               | AB I                                               |                                  | 01                                                                      | 1            | SENIN, Jam 12:30-<br>Gunawa    | 14:10, Kelas 1A, Ruang K1 C 3<br>in Laksono Aji, M.A.  |         |  |  |
| 🔟 News & Info                                                                                                    | 3       | INS221204                                               | AKHLAK TAS                                               | AWUF                                               |                                  | 01                                                                      | 2            | RABU, Jam 07.00-<br>Fauzi A    | 08 40, Kelas 1A, Ruang K1, C 2<br>nnur, S Pd L, M Pd   | 8       |  |  |
| 🎾 Carl Mahasiswa                                                                                                    | 4       | INS221211                                               | PANCASILA                                                |                                                    |                                  | 01                                                                      | 2            | KAMIS, Jam 12:30-              | 14 10, Kelas 1A, Ruang K1 A 5                          | 1       |  |  |